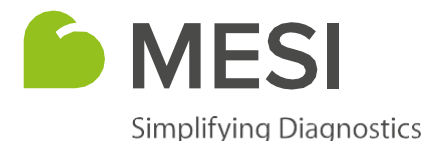

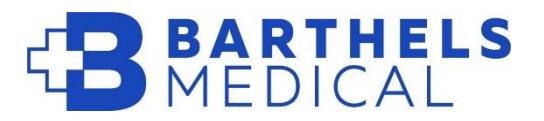

# **MESI mTABLET Print Service installation guide**

MESI Print service lets the user convert any printer to a network device, which enables printing results directly from the MESI mTABLET and provides direct measurement PDF creation in a preferred folder on the computer.

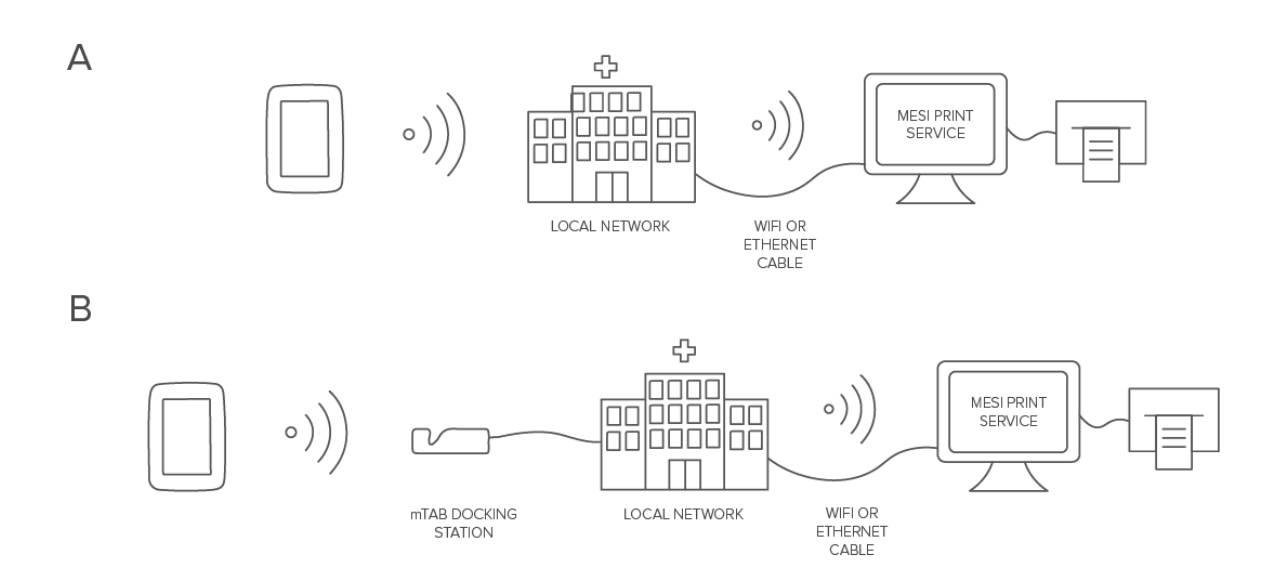

Compatible operating systems: Windows 7, Windows 10, Windows 11

### **Procedure**

1

Open the MESI website (www.mesimedical.com), click on the Menu tab and navigate to the Support section, where you select MESI mTABLET. From the list of options select Print service and click the DOWNLOAD button.

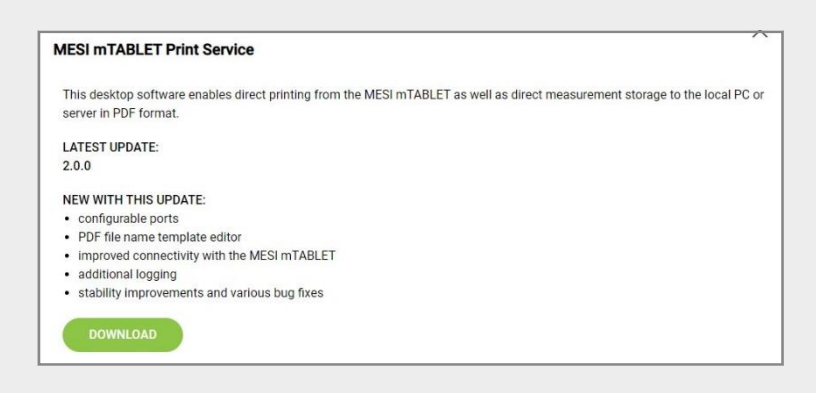

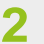

Click on the downloaded file and follow the installation wizard.

#### Choose your preferred language.

| Select Se | etup Language                                       | ×      |
|-----------|-----------------------------------------------------|--------|
| f         | Select the language to use during the installation: |        |
|           | English                                             | $\sim$ |
|           | English                                             |        |
|           | Español                                             |        |
|           | Français                                            | 1.1    |
|           | Hrvatski                                            |        |
|           | Italiano                                            |        |
|           | Latviski<br>Magyar                                  |        |
|           | Макелонски                                          | - 11   |
|           | Nederlands                                          | - 11   |
|           | Polski                                              | - 11   |
|           | Português (Portugal)                                |        |
|           | Română                                              |        |
|           | Slovenčina                                          | 1      |
|           | Slovenski                                           |        |
|           | Srpski                                              |        |
|           | Suomi                                               | _      |

### 4

3

#### Choose the destination folder.

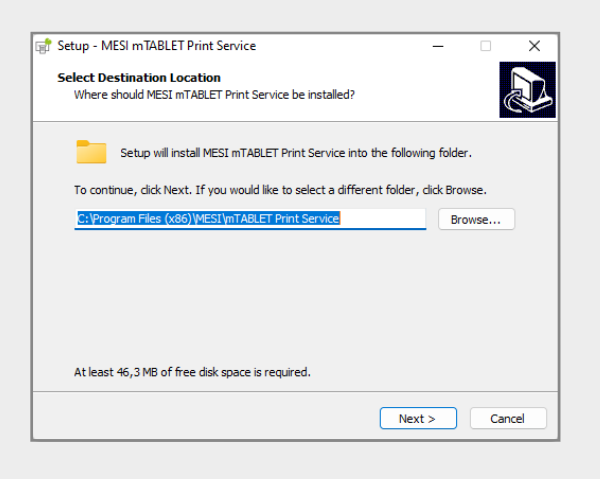

5

Toggle the options you want to select (Create a desktop shortcut, Clear all previous application settings).

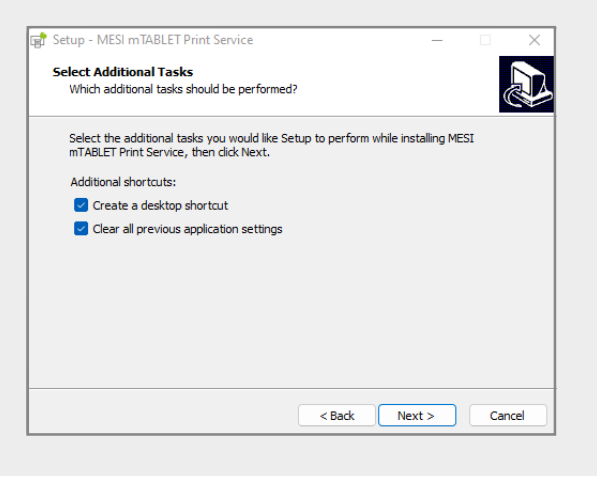

## Check the installation overview and install the MESI mTABLET Print Service.

| Ready to Install                                                                                                   | ſ    |
|----------------------------------------------------------------------------------------------------|------|
| Setup is now ready to begin installing MESI mTABLET Print Service on your<br>computer.                             | Ċ    |
| Click Install to continue with the installation, or click Back if you want to review or change any settings.       |      |
| Destination location:<br>C:\Program Files (x86)\MESI\mTABLET Print Service                                         | -    |
| Additional tasks:<br>Additional shortcuts:<br>Create a desktop shortcut<br>Clear all previous application settings |      |
|                                                                                                    | Ŧ    |
| 4 P                                                                                                    |      |
| < Back Install                                                                                                    | Canc |

#### 7

6

## Launch the MESI mTABLET Print Service after installation.

| Setup - MESI mTABLET Print | Service — 🗆 🗙                                                                                                    |
|----------------------------|----------------------------------------------------------------------------------------------------|
|                            | Completing the MESI mTABLET<br>Print Service Setup Wizard<br>Setup has finished installing MESI mTABLET Print Service on<br>your computer. The application may be launched by selecting<br>the installed shortcuts.<br>Click Finish to exit Setup.<br>I Launch MESI mTABLET Print Service |
|                            | Finish                                                                                                    |

If the MESI mTABLET Print Service window doesn't appear, look for the icon in the taskbar corner or taskbar corner overflow (at the bottom right of your screen). Right-click on the icon and choose Open settings... Once you launch the MESI mTABLET Print Service you can set up the parameters in the Settings window. You can check the IP address and name of the computer where MESI mTABLET Print Service is installed, choose where the reports are stored, and, in the Advanced settings section, how the reports are formatted. When your finnished adjusting the settings, click the Save button for your changes to take effect.

| MESI mTABLET Print Service v2                                    | .0.1                                                                   |               | -                       |         | $\times$ |
|------------------------------------------------------------------|------------------------------------------------------------------------|---------------|-------------------------|---------|----------|
| Settings                                                         |                                                                        |               |                         |         |          |
| Device Name                                                      |                                                                        |               |                         |         |          |
| Rename your device so you wil<br>of the room where the printer i | l find your printer easily. Choose a name you and your colleagu<br>s). | es will recog | n <mark>ize (e</mark> . | g. numb | er       |
| Default device name                                              | ComputerName                                                           |               |                         |         |          |
| Your device IPs                                                  | 192.168.1.1 (Ethernet)                                                 |               |                         |         |          |
| Choose your name                                                 | ComputerName                                                           |               |                         |         |          |
| PDF storage path                                                 |                                                                        | Clea          | r                       |         |          |
| Advanced settings                                                |                                                                        |               |                         |         |          |
| Set your printer's advanced pri                                  | ntout settings.                                                        |               |                         |         |          |
| Horizontal offset [cm]                                           | 0                                                                      |               |                         |         |          |
| Vertical offset [cm]                                             | 0                                                                      |               |                         |         |          |
| Vertical scale [%]                                               | 100                                                                    |               |                         | 7       |          |
| Horizontal scale [%]                                             | 100                                                                    |               |                         |         |          |
| Custom PDF name                                                  |                                                                        |               |                         |         |          |
| PDF name template                                                | [m_type]_[m_date(yyyy-MM-dd_HH-mm-ss)]                                 |               | ?                       |         |          |
| PDF name preview                                                 | ecg_2019-02-02_20-44-33.pdf                                            |               |                         |         |          |
|                                                                  | Measurement type Measurement date Measurement time                     |               |                         |         |          |
|                                                                  | Patient ID First name Last name Birth date Gender                      |               |                         |         |          |
| Show Windows notifications                                       |                                                                        |               |                         |         |          |
|                                                                  |                                                                        |               |                         |         |          |
|                                                                  |                                                                        |               |                         |         |          |
|                                                                  |                                                                        |               |                         |         |          |
|                                                                  |                                                                        |               |                         |         |          |
|                                                                  |                                                                        | Save          |                         | Cancel  | 8        |
|                                                                  |                                                                        |               |                         |         |          |

8

After the installation you have to set up the printer on MESI mTABLET. Go to Device settings on MESI mTABLET, select Printers, click Find printers on the wireless network, and chose a printer from the list by tapping on the **+** symbol.

When selecting the printer please pay attention to the computer and printer name.

| Se MESI                    | 01:24 PM             | 22/11/2019 🛜 87% 🚥               | 🆆 MESI                 | 01:24 PM                                                                                        | 22/11/2019 🛜 87% 💭       |
|----------------------------|----------------------|----------------------------------|------------------------|-------------------------------------------------------------------------------------------------|--------------------------|
|                            |                      |                                  |                        |                                                                                                 |                          |
| Device settings            | Available printers   |                                  | ්රී Device se          | Available printers                                                                              |                          |
| $\downarrow$ Update center | There are no printer | s connected to this tablet.      | $\downarrow$ Update ce | enter There are no print                                                                        |                          |
| Printers                   | Find                 | printers on the<br>eless network | Printe -               | Network printers                                                                                |                          |
| Apps & modules             |                      |                                  | Apps                   | MESI PDF Printer<br>ComputerName (192.168.0.1)                                                  | $\oplus \square \oslash$ |
| Tablet                     |                      | Logs                             | Tablet                 |                                                                                                 |                          |
| Advanced                   |                      |                                  | P Advar                | Don't see the printer you want to use? Make sure ME<br>installied and running on ythe computer. | St printing service is   |
|                            | Print colour mode:   |                                  |                        | ОК                                                                                              | )                        |
|                            | HIS export format:   | ~                                |                        | CANCEL                                                                                          |                          |
|                            | MESI mTABLET Print   | Service:                         |                        |                                                                                                 |                          |
|                            | Black and wh         | ite 🗸                            |                        |                                                                                                 |                          |
|                            |                      |                                  |                        |                                                                                                 |                          |
|                            |                      |                                  |                        |                                                                                                 |                          |
|                            |                      |                                  |                        |                                                                                                 |                          |
|                            |                      |                                  |                        |                                                                                                 |                          |
|                            | BACK                 |                                  |                        | BACK                                                                                            | )                        |
|                            | BACK                 |                                  |                        | BACK                                                                                            |                          |
|                            |                      |                                  |                        |                                                                                                 |                          |
|                            |                      |                                  |                        |                                                                                                 |                          |

### 10

9

If you don't see any available printers, please refer to chapter Setting up the firewall exception on the next pages.

### Setting up the firewall exception

In order to allow MESI mTABLET Print Service through the built-in Windows Defender Firewall, follow the steps below.

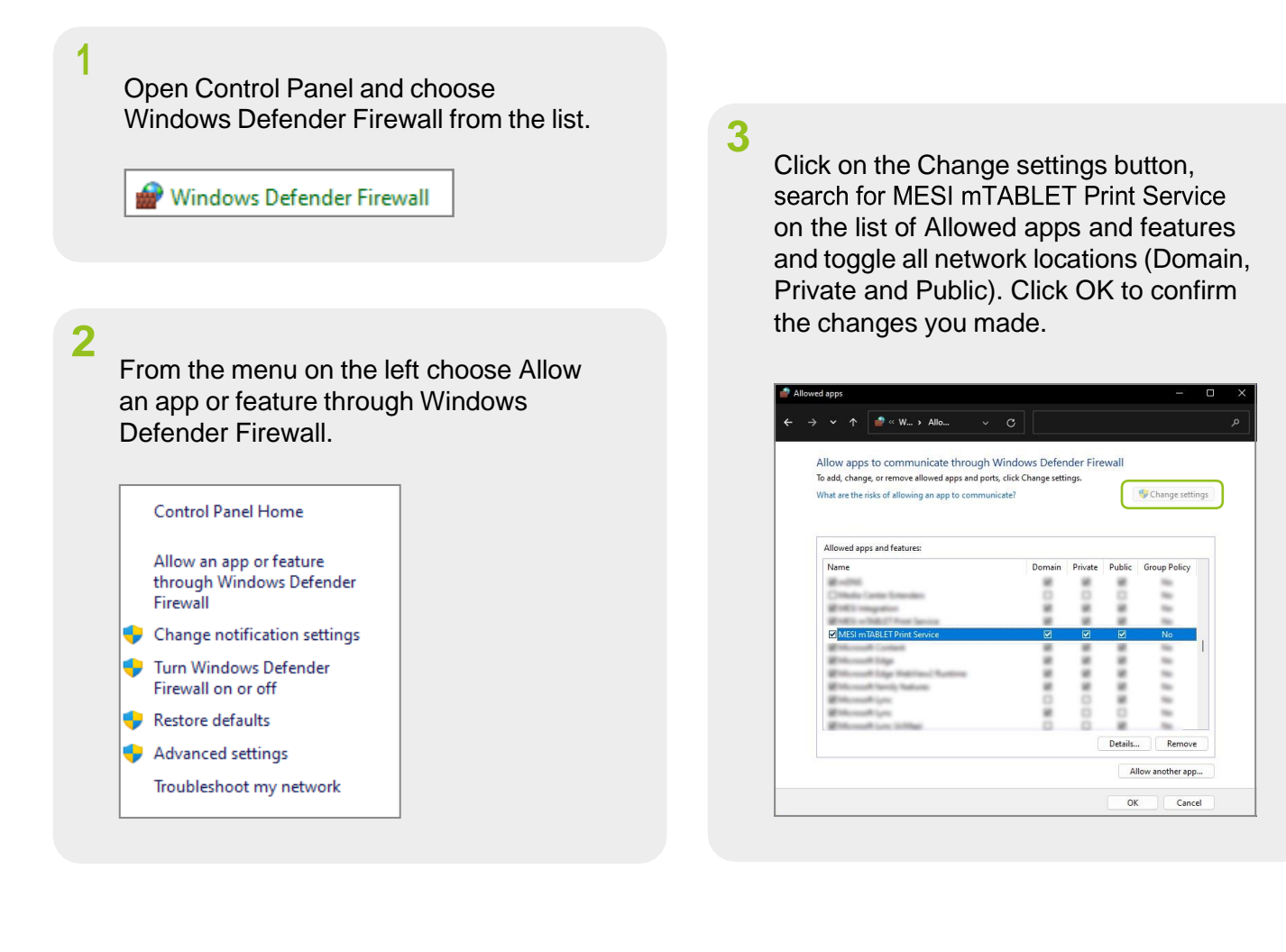